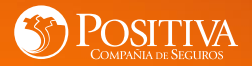

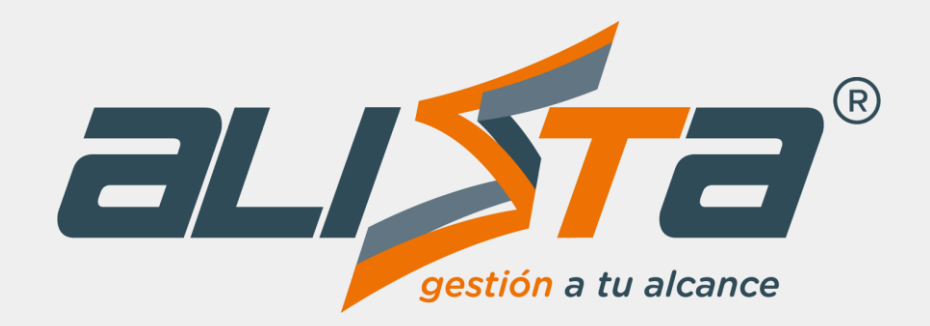

# ¡Software de Gestión en SST, diseñado por las empresas y para las empresas !

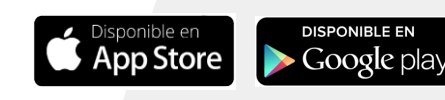

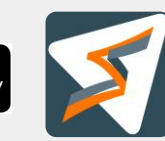

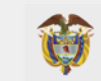

MINISTERIO DE HACIENDA Y CRÉDITO PÚBLICO

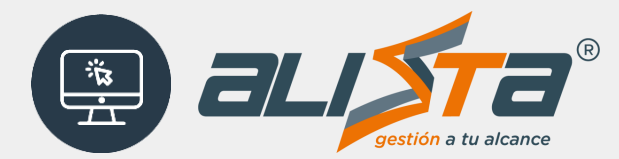

Software Web para la Administración del SG - SST

# Investigación de Incidentes y Accidentes de Trabajo

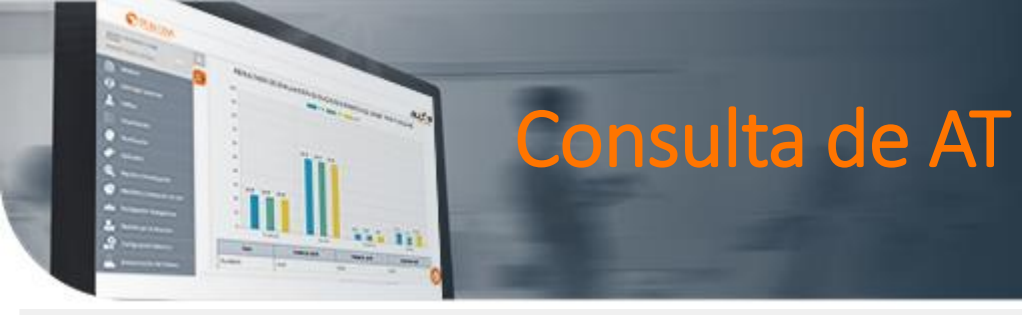

Un producto de

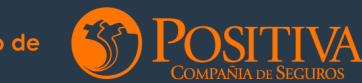

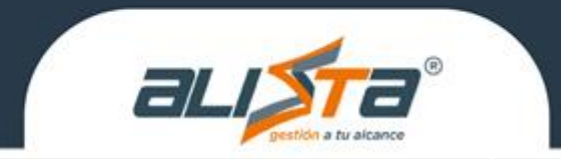

Ingrese a la opción **Reporte e Investigación** para consultar los accidentes reportados a **POSITIVA** en el menú.

🗲 Consulta de AT

**Recuerde**: Todos los eventos reportados a POSITIVA indistintamente del canal utilizado (Oficina Virtual, Call Center, Oficina física y Alissta<sup>®</sup> Web) son gestionados en Alissta<sup>®</sup>.

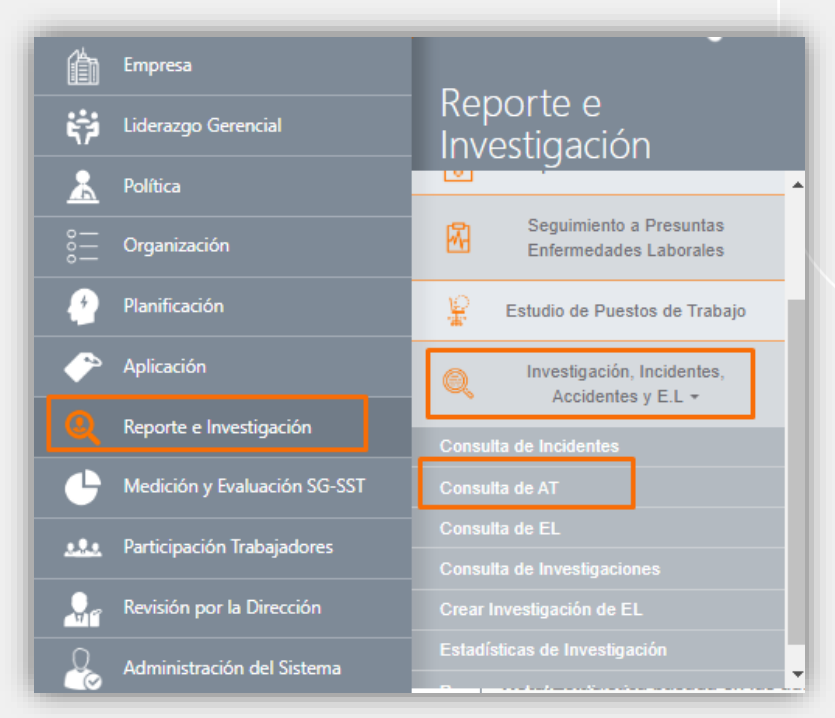

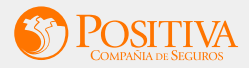

# Iniciar Investigación Accidente de Trabajo

Una vez en el menú CONSULTA DE AT realice la consulta utilizando los filtros disponibles.

Los eventos en estado "Sin Investigar" puede iniciar la investigación en la opción

| Vigencia     | 1                             |                                  |                       | Fecha de                                  | reporte del A                           | T inicial *                        |                                   |              | Fecha o             | le reporte          | del AT Final *     |                   |             |               |
|--------------|-------------------------------|----------------------------------|-----------------------|-------------------------------------------|-----------------------------------------|------------------------------------|-----------------------------------|--------------|---------------------|---------------------|--------------------|-------------------|-------------|---------------|
| 2023         |                               |                                  | ×                     | 01/12/20                                  | 123                                     |                                    |                                   |              | 01/12               | 2023                |                    |                   |             |               |
| Identifica   | ción del trab                 | ajador                           |                       |                                           | Estado                                  | )                                  |                                   |              |                     | 1                   | Nortalidad         |                   |             |               |
|              |                               |                                  |                       |                                           | - Es                                    | stado                              |                                   |              | ~                   |                     | Mortalidad         |                   | ~           |               |
| Ordenar F    | Por<br>de Ocurrencia          | 1                                |                       | ~                                         | □ Pro                                   | oximo a Vene                       | CONSULTA                          | R            |                     |                     |                    |                   |             |               |
| ID Siniestro | Fecha de<br>reporte del<br>AT | Fecha de<br>Ocurrencia<br>del AT | Días<br>transcurridos | Tipo de<br>documento<br>del<br>trabajador | Número de<br>documento<br>de trabajador | Primer<br>nombre del<br>trabajador | Primer apellido<br>del trabajador | Departamento | Accidente<br>mortal | Muerte<br>Posterior | Descripción del AT | Estado            | Acciones    |               |
|              | -                             | -                                |                       |                                           |                                         |                                    |                                   | -            |                     |                     |                    | Sin<br>Investigar | Q<br>4<br>8 | ste de trabai |

# **POSITIVA Datos para la Investigación de ÁT**

#### DATOS PARA LA INVESTIGACION DE AT

 $\sim$ 

#### ID Siniestro: 483220630

Sede

\_\_\_\_\_

-- Seleccione una Sede --

Clasificación del Peligro

-- Seleccione una Clasificación --

| 1 | 100630                  |
|---|-------------------------|
|   | - Seleccione un Proceso |
| D | escripción del Peligro  |

 $\sim$ 

 $\mathbf{v}$ 

Severidad Res.1401/2007: ¿el accidente de trabajo reportado es grave? 🔿 Si 🔿 No

#### Seleccionar Grupo Investigador

Seleccione por favor los roles que harán parte del grupo investigador de la empresa. Recuerde que los integrantes del equipo investigador de incidentes y accidentes de trabajo deben firmar electrónicamente el documento.

| Rol del grupo Investigador * |     |          |
|------------------------------|-----|----------|
| Seleccione un Rol            |     | · · · ·  |
| ORDEN                        | ROL | ACCIONES |

Nota: El sistema inicia la recolección de firmas electrónicas en el orden especificado, una vez la investigación se encuentre finalizada y cerrada por parte de la empresa.

En esta opción se deben seleccionar los roles del equipo investigación que participarán.

### **Recuerde** seleccionar al menos un Rol para continuar con la investigación.

# POSITIVA Datos para la Investigación de ÁT

-- Seleccione un Proceso --

Descripción del Peligro

#### DATOS PARA LA INVESTIGACION DE AT

Proceso

#### ID Siniestro: 483220630

| ~ |   |   |   |  |
|---|---|---|---|--|
| ~ |   | n |   |  |
| - | 5 | u | C |  |

-- Seleccione una Sede --

Clasificación del Peligro

-- Seleccione una Clasificación --

Severidad Res.1401/2007; ; el accidente de trabajo reportado es grave? O Si O No

#### Seleccionar Grupo Investigador

Seleccione por favor los roles que harán parte del grupo investigador de la empresa. Recuerde que los integrantes del equipo investigador de incidentes y accidentes de trabajo deben firmar electrónicamente el documento.

# Rol del grupo Investigador \* -- Seleccione un Rol --- Seleccione un Rol -Jefe Inmediato o Supervisor Responsable SGSST Integrante de COPASST o Vigía SST Brigadista de Emergencia Otro participante de la Investigación Responsable ARL Especialista en Seguridad y Salud en el Trabajo a vez la investigación se encuentre finalizada y

**Recuerde** Seleccionar los roles que participan en la investigación.

 $\sim$ 

# POSITIVA Datos para la Investigación de ÁT

#### Seleccionar Grupo Investigador

Seleccione por favor los roles que harán parte del grupo investigador de la empresa. Recuerde que los integrantes del equipo investigador de incidentes y accidentes de trabajo deben firmar electrónicamente el documento.

#### Rol del grupo Investigador \*

| Especialista en Segurida | d y Salud en el Trabajo           | Agregar  |
|--------------------------|-----------------------------------|----------|
| ORDEN                    | ROL                               | ACCIONES |
| Primera Firma            | Responsable SGSST                 | <b></b>  |
| Segunda Firma            | Integrante de COPASST o Vigía SST | <u>\</u> |

# **SPOSITIVA Datos para la Investigación de ÁT**

| 8iniectro: 433220630                                       |                                                                                 |                                                                |                                      |                                                             |
|------------------------------------------------------------|---------------------------------------------------------------------------------|----------------------------------------------------------------|--------------------------------------|-------------------------------------------------------------|
| de                                                         |                                                                                 | Proceso                                                        |                                      |                                                             |
| CASA MATRIZ                                                | 0                                                                               | GESTIÓN DE RIESGO                                              |                                      |                                                             |
| schos marriz                                               | ¥                                                                               | Desoripolón del Peligro                                        |                                      |                                                             |
| Condiciones de seguridad                                   | ~                                                                               | Locativo (almacenamiento, sup                                  | erficies de trabajo (irregularidades | desilzantes, con diferencia del nivel) condiciones de order |
|                                                            |                                                                                 |                                                                |                                      |                                                             |
|                                                            | Severidad Rec.1401/2007: ¿el acoldente de                                       | trabajo reportado es grave? 🛛 S                                | i O No                               |                                                             |
|                                                            | Seleccionar Gru                                                                 | oo investigador                                                |                                      |                                                             |
| lecolone por favor los roles que harán parte de            | i grupo investigador de la empresa. Recuerde que los integrantes del equipo ir  | nvectigador de incidentes y acoide                             | ntes de trabajo deben firmar ele     | otrónicamente el documento.                                 |
|                                                            |                                                                                 |                                                                |                                      |                                                             |
| i del grupo investigador *                                 |                                                                                 |                                                                |                                      |                                                             |
| Jefe Inmediato o Supervisor                                |                                                                                 |                                                                | × +                                  |                                                             |
| ORDEN                                                      | ROL                                                                             |                                                                | ACCIONES                             |                                                             |
| Primera Firma                                              | Responsable SGSST                                                               |                                                                | 9                                    |                                                             |
| Segunda Firma                                              | Integrante de COPASST o Vigia SST                                               |                                                                | 9                                    |                                                             |
| Tercora Firma                                              | Especialista en Seguridad y Salud en el Trabajo                                 |                                                                | 9                                    |                                                             |
| Cuarta Firma                                               | Jete Inmediato o Supervisor                                                     |                                                                | 9                                    |                                                             |
|                                                            |                                                                                 |                                                                |                                      |                                                             |
|                                                            |                                                                                 |                                                                |                                      |                                                             |
| ta: El sistema inicia la recolección de firmas el          | eotrónicas en el orden especificado, una vez la investigación se encuentre fina | slizada y cerrada por parte de la en                           | npresa.                              |                                                             |
|                                                            |                                                                                 |                                                                |                                      |                                                             |
| esolución 1401 de 2007, Articulo 3: "Accidente or:         | ave: Aquel que trae como consecuencia amputación de cualquier segmento corpora  | al; fractura de huesos largos (fémur,                          | tibia, peroné, húmero, radio y cút   | I trauma cranecencefálico; quemaduras de segundo y          |
| and a contract of the work, Principal or Principality Bill | amiento o quemaduras: lesiones severas de columna vertebral con compromiso de l | médula espinal: lesiones oculares ou                           | e comprometan la aquide a o el ca    | ame visual o lesiones que comprometan la capacidad auto     |
| ado; lesiones severas de mano, tales como aplast           | annende d'épannessen, naronna arrenta de colanne renderar con compronnad de     | transferration and the second state of the second state of the |                                      |                                                             |

**Recuerde** una vez seleccionado los roles para continuar con la investigación. Se diligencia el formulario y se procede a dar clic en el botón "Continuar Investigación".

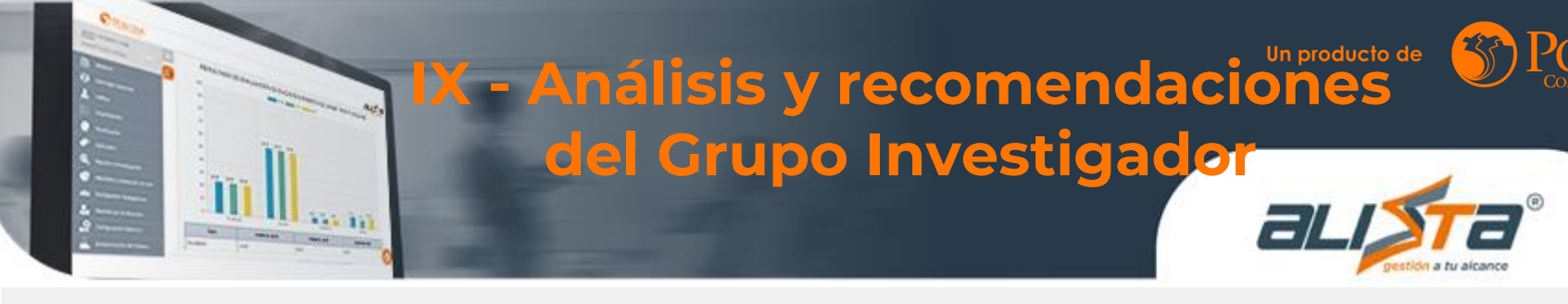

En esta sección del informe, se cuenta con la nueva funcionalidad en la cual se selecciona las personas del grupo investigador que firmará la investigación conforme al ROL en el equipo, para lo cual debe ingresar los siguientes datos:

- Tipo de Documento
- Numero de documento de identificación.
- Nombre y Apellidos (campo no editable para cédula ciudadanía)
- Cargo
- Correo
- Confirmar correo

# Recuerda: En la opción documento CC

el sistema valida la identidad de la persona con tipo de

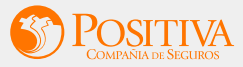

### IX - Análisis y recomendaciones del Grupo Investigador

**Recuerde**: El informe de investigación, solo se tendrán activos los roles que se seleccionaron previamente para la firma electrónica de los integrantes de equipo, los demás roles estarán inactivos y no se podrá editar la información.

| IX. Análisis y recomendaciones del Grupo Investigador       |                       |                      |                                |          |
|-------------------------------------------------------------|-----------------------|----------------------|--------------------------------|----------|
|                                                             |                       |                      |                                | (9)      |
| * Análisis y recomendaciones del grupo investigador:        |                       |                      |                                | Ŭ        |
| Digite el análisis y recomendaciones del grupo investigador |                       |                      |                                |          |
|                                                             |                       |                      |                                | li.      |
| Jefe Inmediato o Supervisor:                                |                       |                      |                                | LIMPIAR  |
| * Tipo Documento:                                           | * Número Documento:   |                      | Nombre y Apellidos:            |          |
| Seleccione una Opción 🗸                                     |                       |                      |                                |          |
| * Cargo:                                                    | * Correo Electrónico: |                      | * Confirmar Correo Electrónico | :        |
|                                                             |                       |                      |                                |          |
|                                                             |                       | GUARDAR Y ENVIAR PIN |                                | <b>S</b> |

## POSITIVA Confirmación Guardar y Enviar PIN

Una vez ingresados los datos de las personas en cada uno de los roles que participan en la investigación, se cuenta con las siguientes tres opciones:

GUARDAR Y ENVIAR PIN: Con esta opción se envía y se guarda el Pin al Rol. GUARDAR Y ENVIAR PIN

REENVIAR: Con esta opción se reenvía el PIN de seis dígitos.

ELIMINAR: Con esta opción se elimina el rol seleccionado bien sea para modificarlo por otro rol distinto o quitarlo definitivamente.

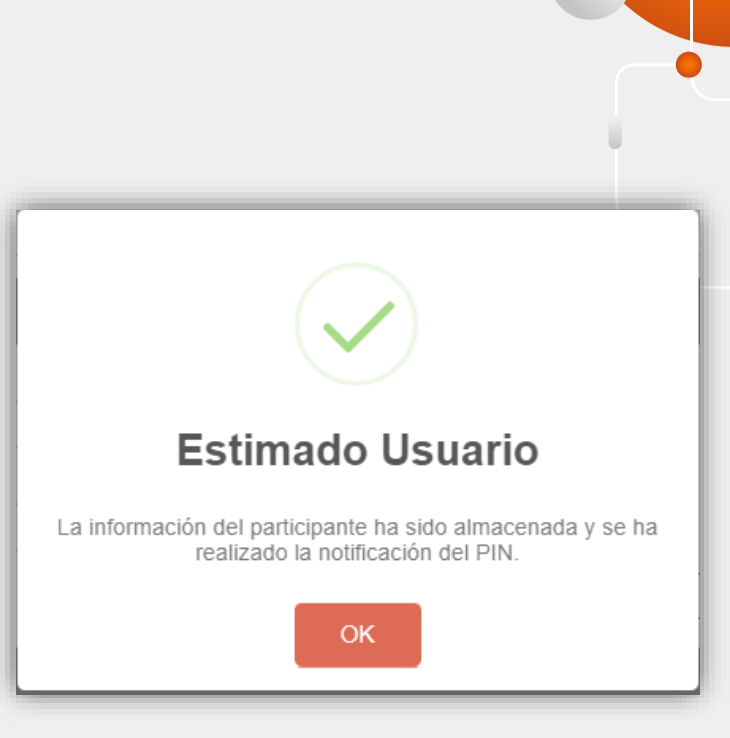

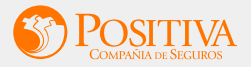

### Notificación PIN de seguridad para firma electrónica del Informe

El sistema envía por correo electrónico a cada miembro del equipo investigador de la empresa, el **PIN** de seis dígitos siempre con la letra "i" al inicio por defecto, para ser utilizado para firma electrónicamente el Informe de Investigación de Incidentes y Accidentes de Trabajo.

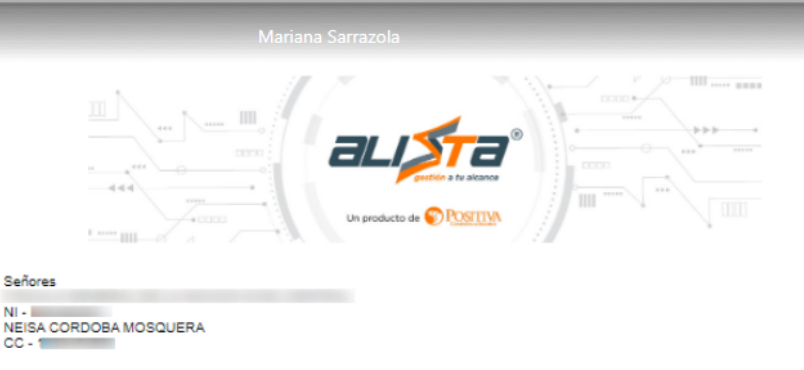

Se le informa la creación de su PIN de seguridad necesario para realizar la firma electrónica de la Investigación del incidente y/o accidente, esto con el fin de que logre completar el proceso de forma segura.

| NOMBRE USUARIO         | TIPO DOCUMENTO       | DOCUMENTO     |
|------------------------|----------------------|---------------|
| NEISA CORDOBA MOSQUERA | CÉDULA DE CIUDADANÍA |               |
| CARGO                  | VIGENCIA             | PIN SEGURIDAD |
| ANLISTA SG             | 2024                 | i291943       |
| endial Caluala         |                      |               |

Cordial Saludo,

Alissta Gestión a Tu Alcance®

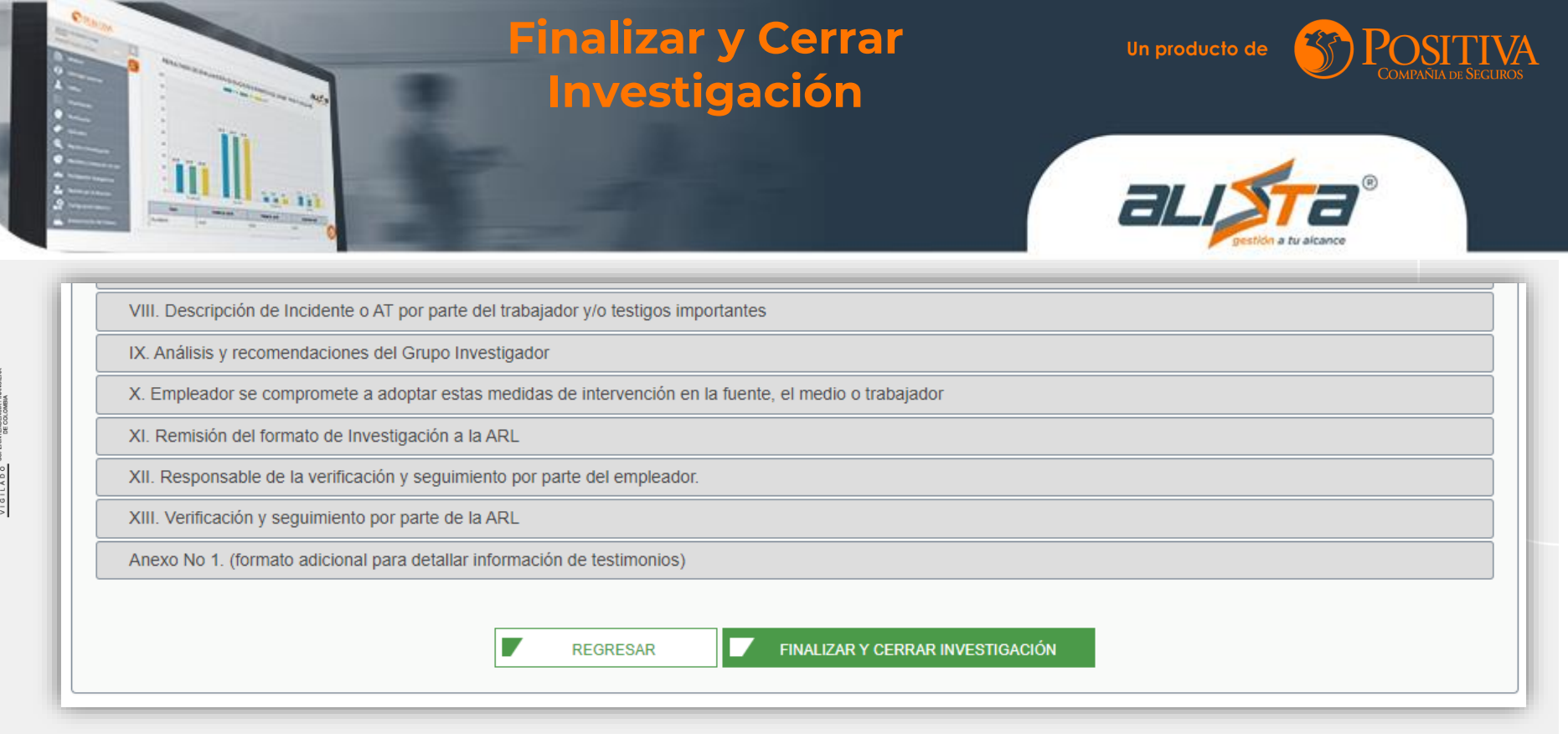

**Recuerda:** Para iniciar el proceso de recolección de firmas de las personas seleccionadas en el equipo investigador, se debe completar el formulario de investigación con los campos mínimos obligatorios y seguidamente la opción Finalizar y cerrar investigación

# Firma Electrónica

El sistema informa al usuario de la empresa, el inicio de proceso de recolección de firmas electrónicas de cada uno de los roles seleccionados como equipo investigador en el informe.

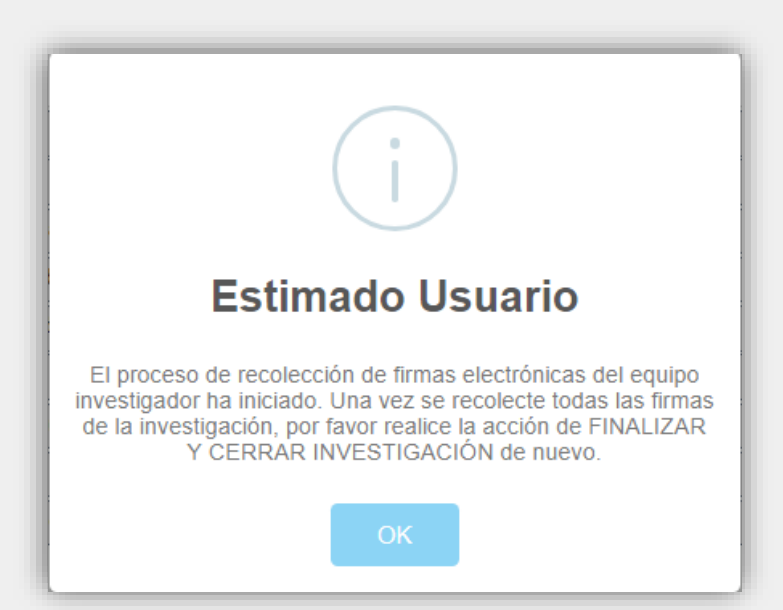

### **Notificación – Recolección Firma Electrónica**

El sistema notifica por correo electrónico a cada miembro del equipo investigador el inicio de la recolección de firmas electrónicas en los roles seleccionados en el informe de investigación.

| NIT -                               |                         |                     |                           |
|-------------------------------------|-------------------------|---------------------|---------------------------|
| NEISA CORDOBA MOSQUERA              |                         |                     |                           |
|                                     |                         |                     |                           |
| a investigación está pendiente d    | le su revisión y firma. |                     |                           |
|                                     |                         |                     |                           |
|                                     | _                       |                     | 1                         |
| Nombre Trabajador                   | Tipo<br>Documento       | Numero<br>Documento | Fecha de Evento           |
| YADIRA ADRIANA CIFUENTES<br>ALBADAN | сс                      | 1.007.007           | 20/12/2023 10:00 A.<br>M. |
|                                     |                         |                     |                           |
|                                     |                         |                     |                           |
|                                     | Ver Documer             | nto                 |                           |

### POSITIVA Firma Electrónica Informe de Investigación – PIN de seguridad

Seleccionando el enlace de acceso al Informe de Investigación de Incidentes y Accidentes de Trabajo que se encuentra en la notificación emitida por el sistema, se abre una ventada del navegador web, solicitando ingresar el **PIN** de seguridad para firmar el documento.

|                                                      | VALIDACION DEL CÓ | DIGO DE VERIFICACIÓN |              |
|------------------------------------------------------|-------------------|----------------------|--------------|
| Digite el PIN asignado para la firma<br>Electronica: | i291943           | ACEPTAR              | RECORDAR PIN |

#### POSITIVA Firma Electrónica Informe de Investigación – PIN de seguridad

Una vez ingresado y validado el PIN de seguridad, el sistema muestra el PDF del documento para ser validado.

Las opciones disponibles son:

- 🗲 Firmar
- Devolver Sin Firmar

**NOTA:** Si la decisión fue "Devolver Sin Firma" la investigación, debe registrar las observaciones.

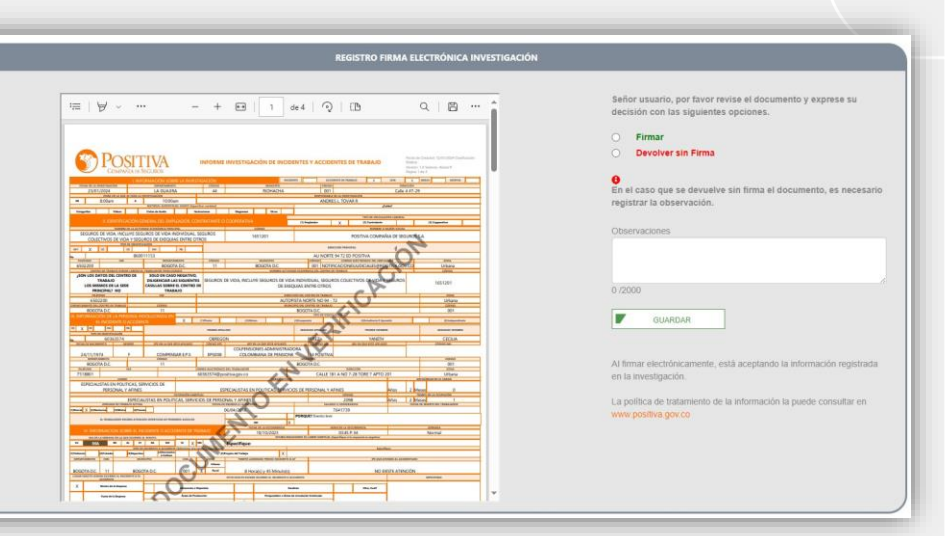

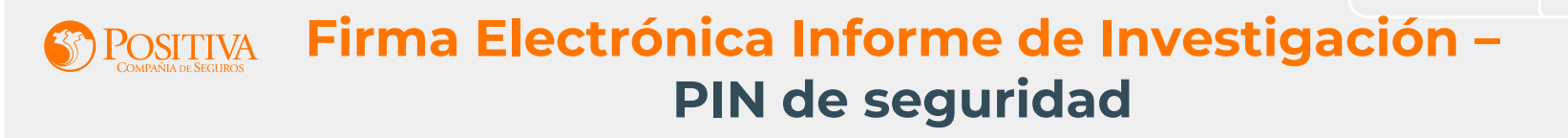

# Cuando se selecciona **F** GUARDAR el sistema finaliza la firma y continua en la recolección de las demás firmas del equipo investigador.

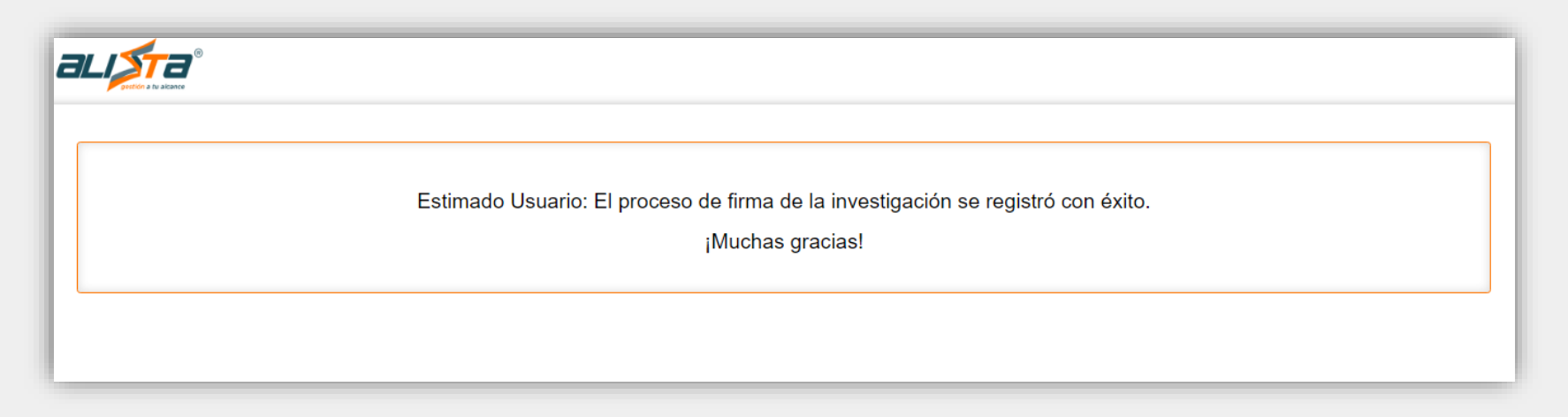

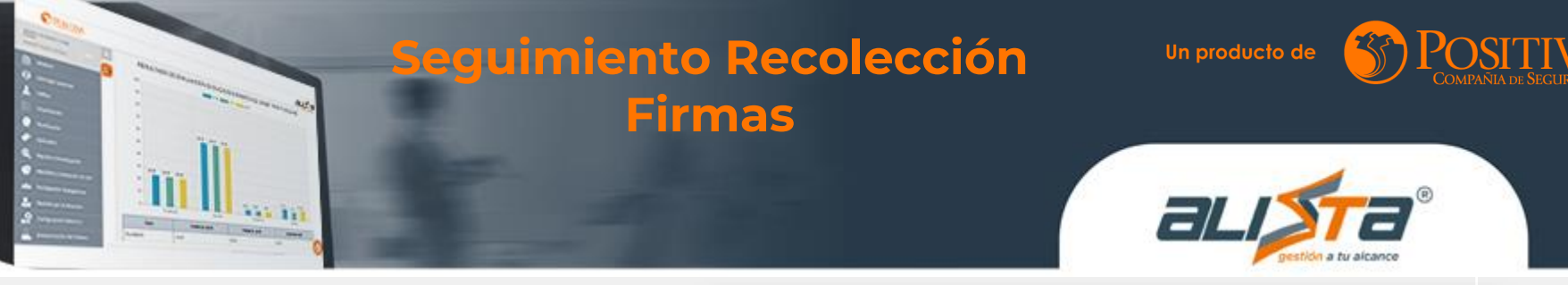

En el sistema dispone de una pantalla donde muestra el seguimiento de las firmas de cada miembro del equipo investigador.

VIGILADO

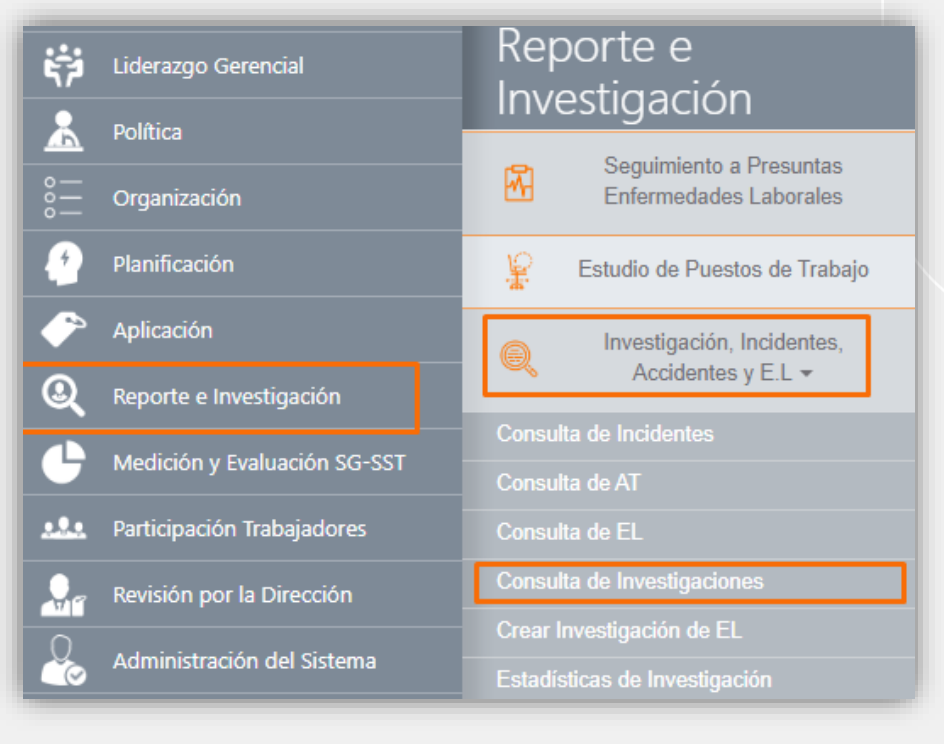

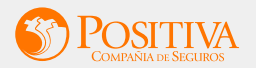

### Seguimiento Recolección **Firmas**

### Para ver el seguimiento de las firmas electrónicas de clic en 🧧

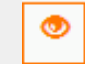

| * T<br>Ac<br>Se | ipo de Investigació<br>cidente<br>de<br>Seleccionar – | n                                   | Fee<br>D | cha Inicio<br>Siniestro |                              | Fecha | Fin<br>Tipo de A                       | Número de      | Identificación del Trabajador<br>Estado | r –         |                               |
|-----------------|-------------------------------------------------------|-------------------------------------|----------|-------------------------|------------------------------|-------|----------------------------------------|----------------|-----------------------------------------|-------------|-------------------------------|
| A DE<br>NTO     | FECHA DE<br>INVESTIGACIÓN                             | TIPO DE<br>DOCUMENTO Y<br>NÚMERO DE | PRIMER   | PRIMER                  | SEVERIDAD<br>RES<br>14012017 | SEDE  | CONSULTAR<br>ANÁLISIS DE<br>CAUSALIDAD | LECCIÓN APREN  | DIDA NO.RADICADO                        | ESTADO      | ACCIONES                      |
| 1               |                                                       | IDENTIFICACION                      |          |                         |                              |       | QVer Análisis                          | QLección Apren | fida                                    | INVESTIGADO | Q<br>±<br>©<br>uimiento Firma |

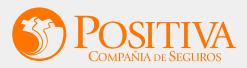

### Seguimiento Recolección Firmas

El seguimiento de lectura del correo muestra la siguiente información:

- Ørden de Firma
- Fecha Envío
- 🗲 Fecha Lectura

ᅔ Rol

- 🗲 Correo
- Fecha Reenvío
- 🗲 Fecha Firma
- Estado (Firmado / Pendiente firma)

| Orden de Firma | Fecha Envio            | Fecha Lectura   | Rol                                  | Correo                       | Fecha Reenvio   | Fecha Firma     | Estado          |
|----------------|------------------------|-----------------|--------------------------------------|------------------------------|-----------------|-----------------|-----------------|
|                | 09/03/2024<br>10:10:40 |                 | Jefe Inmediato o<br>Supervisor       |                              |                 |                 | Pendiente Firm  |
|                | Sin Información        | Sin Información | Responsable<br>SGSST                 | amparoanaso@yahoo.es         | Sin Información | Sin Información | Sin Informació  |
|                | Sin Información        | Sin Información | Integrante<br>COPASST o Vigía<br>SST | @mpuro.comgu@positiva.gov.co | Sin Información | Sin Información | Sin Información |
|                |                        |                 |                                      |                              |                 |                 |                 |
|                |                        |                 |                                      |                              |                 | REENVÍO SO      | LICITUD FIRMA   |

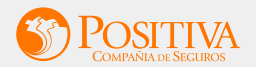

### Seguimiento Recolección Firmas

SEGUIMIENTO FIRMA INVESTIGACIÓN Orden de Firma Fecha Envio Fecha Lectura Rol Correo Fecha Reenvio Fecha Firma Estado 09/03/2024 Jefe Inmediato o Pendiente Firma 10:10:40 Supervisor Responsable Sin Información Sin Información amparoanaso@yahoo.es Sin Información Sin Información Sin Información SGSST Integrante Sin Información COPASST o Vigía amparo.........@positiva.gov.co Sin Información Sin Información Sin Información Sin Información SST REENVÍO SOLICITUD FIRMA REGRESAR

Si lo requiere, puede reenviar la investigación para recordar la firma a través de la opción **REEVÍO SOLICITUD FIRMA** 

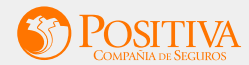

### **Cierre** Investigación AT

### Una vez las firmas han sido completadas:

|                |                     |                     | SEGUIMIENTO F               | IRMA INVESTIGACIÓN |               |                     |         |
|----------------|---------------------|---------------------|-----------------------------|--------------------|---------------|---------------------|---------|
|                |                     |                     |                             |                    |               |                     |         |
| Orden de Firma | Fecha Envio         | Fecha Lectura       | Rol                         | Соггео             | Fecha Reenvio | Fecha Firma         | Estado  |
| Primera Firma  | 18/09/2024 12:05:32 | 18/09/2024 12:09:35 | Jefe Inmediato o Supervisor | @ada.co            |               | 18/09/2024 12:09:41 | Firmado |
| Segunda Firma  | 18/09/2024 12:09:46 | 18/09/2024 12:13:12 | Responsable SGSST           | @gmail.com         |               | 18/09/2024 12:13:15 | Firmado |

### Podrá hacer el cierre de la investigación de dos (2) formas:

### 1. Usando el botón de cierre externo 📱 ubicado en "Acciones":

| FECHA DE<br>EVENTO | FECHA DE<br>INVESTIGACIÓN | TIPO DE DOCUMENTO Y<br>NÚMERO DE IDENTIFICACIÓN | PRIMER<br>NOMBRE | PRIMER<br>APELLIDO | SEVERIDAD RES<br>14012017 | SEDE      | ANÁLISIS DE<br>CAUSALIDAD | LECCIÓN APRENDIDA | NO.RADICADO | ESTADO              | ACCIONES              |  |  |
|--------------------|---------------------------|-------------------------------------------------|------------------|--------------------|---------------------------|-----------|---------------------------|-------------------|-------------|---------------------|-----------------------|--|--|
| 16/09/2024         | 18/09/2024<br>11:29:04    | CC-                                             |                  |                    | Leve                      | Principal | <b>Q</b> Ver Análisis     |                   |             | EN<br>INVESTIGACIÓN | Finalizar y Cerrar In |  |  |

| 2. | Ingresando de nuevo a la investigación y dando clic a botón <b>Finalizar y cerrar investigación</b> ubicado en la parte inferior de la investigación. |  |
|----|----------------------------------------------------------------------------------------------------|--|
|    | VIII. Descripción de Incidente o AT por parte del trabajador y/o testigos importantes                                                                 |  |
|    | IX. Análisis y recomendaciones del Grupo Investigador                                                                                                 |  |
|    | X. Empleador se compromete a adoptar estas medidas de intervención en la fuente, el medio o trabajador                                                |  |
|    | XI. Remisión del formato de Investigación a la ARL                                                                                                    |  |
|    | XII. Responsable de la verificación y seguimiento por parte del empleador.                                                                            |  |
|    | XIII. Verificación y seguimiento por parte de la ARL                                                                                                  |  |
|    | Anexo No 1. (formato adicional para detallar información de testimonios)                                                                              |  |
|    | REGRESAR FINALIZAR Y CERRAR INVESTIGACIÓN                                                                                                    |  |

Nota: En el caso de ingresar a la investigación para hacer el cierre, recuerde qué si realiza alguna modificación a algún campo; y alguna o todas las firmas electrónicas ya están recopiladas, estas se borrarán del sistema y deberá recopilarlas nuevamente.

### **Cierre** Investigación AT

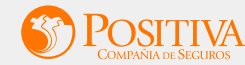

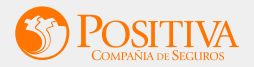

### **Descarga** Investigación

### Para descargar el reporte de la investigación de clic en

| £ |
|---|
|   |

| • T<br>Ac   | <b>fipo de Investigació</b> | n                                                     | Fee              | cha Inicio         |                              | Fecha | Fin                       | Número de Identi   | ificación del Trabajador |             |          |
|-------------|-----------------------------|-------------------------------------------------------|------------------|--------------------|------------------------------|-------|---------------------------|--------------------|--------------------------|-------------|----------|
| Se          | de<br>Seleccionar –         |                                                       | ID<br>~          | Siniestro          |                              |       | Tipo de A                 | NT<br>onar         | Estado                   | (-)         | ~        |
|             |                             |                                                       |                  |                    |                              |       | CONSULTAR                 |                    |                          |             |          |
| A DE<br>NTO | FECHA DE<br>INVESTIGACIÓN   | TIPO DE<br>DOCUMENTO Y<br>NÚMERO DE<br>IDENTIFICACIÓN | PRIMER<br>NOMBRE | PRIMER<br>APELLIDO | SEVERIDAD<br>RES<br>14012017 | SEDE  | ANÁLISIS DE<br>CAUSALIDAD | LECCIÓN APRENDIDA  | NO.RADICADO              | ESTADO      | ACCIONES |
|             |                             |                                                       |                  |                    |                              |       | QVer Análisis             | QLección Aprendida | RADICAR                  | INVESTIGADO | Reporte  |

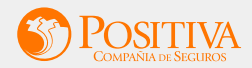

### Seguimiento Recolección Firmas

El usuario puede visualizar las firmas electrónicas por parte del grupo investigador en la sección IX "Análisis y recomendaciones del grupo investigador"

| ≡ InvestigacionAT_21112.pdf | 2                                                               | /4   − 125% +   🗔 🔇                             |              | ± ē   |
|-----------------------------|-----------------------------------------------------------------|-------------------------------------------------|--------------|-------|
| ▲                           |                                                                 |                                                 |              |       |
|                             | 9399993                                                         |                                                 |              |       |
|                             |                                                                 | NOMBREY ATTLIDOS<br>YEISON ARLEY PIZARRO TAMAYO | CARGO<br>SST |       |
|                             | No. 1020473310                                                  | NOMRRES Y ADELLIDOS                             | C4860        | FIRMA |
| 1                           |                                                                 | AMALIA DEL SOCORRO TAMAYO BUILES                | SST          |       |
|                             | INTEGRANTE DE COPASST O VIGÍA SST                               | NOMBRES Y APELLIDOS                             | CARGO        | FIRMA |
|                             | тиро ра росчинито<br>(сс х п сс миро и но и на )<br>нь. 4565795 | JORGE LUIS RIVERA ARIAS                         | sst          |       |
|                             | BRIGADISTA DE EMERGENCIA                                        | NOMBRES Y APELLIDOS                             | CARGO        | FIRMA |
| 2                           |                                                                 | NOMBRES Y APELLIDOS                             | CARGO        | FRMA  |
|                             |                                                                 |                                                 |              |       |

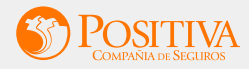

El usuario puede radicar las Investigaciones a

la ARL de Accidentes Graves, Mortales o las

Investigaciones solicitadas por la ARL para

calificar origen desde ZL

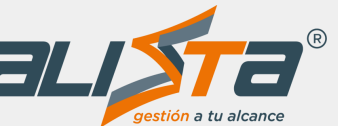

**Recuerde**: Las Investigaciones que se van a radicar deben estar previamente gestionadas por Alissta<sup>®</sup>.

| stigación de<br>jo a la ARL                                                              |                                                    |
|------------------------------------------------------------------------------------------|----------------------------------------------------|
| LÍDER SST SALIR<br>POSITIVA COMPAÑIA DE<br>SEGUROS S<br>ÚLTIMO INGRESO: 07/01/2025 10:37 | Q                                                  |
| Empresa                                                                                  |                                                    |
| iderazgo Gerencial                                                                       | Reporte e<br>Investigación                         |
| A Política                                                                               | Seguimiento a Presuntas                            |
| o —<br>o — Organización<br>o —                                                           | Enfermedades Laborales                             |
| 🛃 Planificación                                                                          | Estudio de Puestos de Trabajo                      |
| Aplicación                                                                               | Q Investigación, Incidentes,<br>Accidentes y E.L ◄ |
| Q Reporte e Investigación                                                                | Consulta de Incidentes                             |
| Hedición y Evaluación SG-SST                                                             | Consulta de AT<br>Consulta de EL                   |
| 🞎 Participación Trabajadores                                                             | Consulta de Investigaciones                        |
| Revisión por la Dirección                                                                | Crear Investigación de EL                          |
| Administración del Sistema                                                               | Resumen de Investigaciones                         |
| Observatorio                                                                             |                                                    |
|                                                                                          |                                                    |

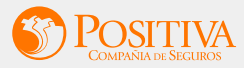

# 1. Seleccionando el **Tipo de Investigación** (como campo obligatorio), **Fecha de Inicio** – **Fecha Fin** y el **Tipo de AT** (para eventos Mortales).

| POSITIVA COMPAÑIA DE<br>SEGUROS S | Reporte e Investigacion / Invest | tigacion, Incid | lentes, Accidentes y E.L | / Consultas             |              |                          |                  |          |
|-----------------------------------|----------------------------------|-----------------|--------------------------|-------------------------|--------------|--------------------------|------------------|----------|
| ÚLTIMO INGRESO: 07/01/2025 10:37  |                                  |                 |                          |                         |              |                          |                  |          |
| Empresa                           |                                  |                 |                          | CONSULTA DE INVE        | ESTIGACIONES |                          |                  |          |
| Liderazgo Gerencial               |                                  |                 |                          |                         |              |                          |                  |          |
| Rolítica                          |                                  |                 |                          |                         |              |                          |                  | <b>e</b> |
| o<br>o Organización               | * Tipo de Investigación          | ~               | Fecha Inicio             | Fecha Fin<br>31/12/2024 |              | Número de Identificación | ı del Trabajador |          |
| 🥐 Planificación                   | Sede                             |                 | ID Siniestro             |                         | Tipo de AT   |                          | Estado           |          |
| Aplicación                        | Seleccionar                      | ~               |                          |                         | Seleccionar  | · · · ·                  | Investigado      | ~        |
| Reporte e Investigación           |                                  |                 |                          | CONSUL                  | LTAR         |                          |                  |          |
| Hedición y Evaluación SG-SST      |                                  |                 |                          |                         |              |                          |                  |          |
| Participación Trabajadores        |                                  |                 |                          |                         |              |                          |                  |          |
| Revisión por la Dirección         |                                  |                 |                          |                         |              |                          |                  |          |
| Administración del Sistema        |                                  |                 |                          |                         |              |                          |                  |          |
|                                   |                                  |                 |                          |                         |              |                          |                  |          |

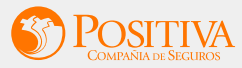

#### 2. Seleccionando el Accidente Grave, Mortal o la Investigación solicitada por la ARL dando

|                    |                                 |                                                    |                  |                      | CONSULTA                 |             |                           |                            |             |             |        |
|--------------------|---------------------------------|----------------------------------------------------|------------------|----------------------|--------------------------|-------------|---------------------------|----------------------------|-------------|-------------|--------|
|                    |                                 |                                                    |                  |                      |                          |             |                           |                            |             |             |        |
| • Tipo de Inv      | estigación                      | 1                                                  | Fecha Inicio     |                      | Fecha Fin                |             | Número de                 | Identificación del Trabaja | dor         |             |        |
| Accidente          |                                 | ~ (                                                | 01/01/2024       |                      | 31/12/2024               |             |                           |                            |             |             |        |
| Sede               |                                 |                                                    | ID Siniestro     |                      |                          | Tipo de AT  |                           |                            | Estado      |             |        |
| Selecciona         | II —                            |                                                    |                  |                      |                          | Seleccionar |                           | ~                          | Investigado |             |        |
| FECHA DE<br>EVENTO | FECHA DE<br>INVESTIGACIÓN       | TIPO DE DOCUMENTO Y<br>NÚMERO DE<br>IDENTIFICACIÓN | PRIMER<br>NOMBRE | PRIMER S<br>APELLIDO | EVERIDAD RES<br>14012017 | SEDE        | ANÁLISIS DE<br>CAUSALIDAD | LECCIÓN APRENDIDA          | NO.RADICADO | ESTADO      | AC     |
|                    |                                 |                                                    |                  |                      |                          |             |                           |                            |             |             | ٩      |
| 05/08/2024         | 05/11/2024 <b>8</b><br>15:07:14 | cc                                                 | JORGE            |                      | Leve                     |             | Q Ver Análisis            | QLección Aprendida         | RADICAR     | INVESTIGADO | و<br>] |

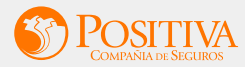

### 3. El sistema informa al usuario de la empresa si desea radicar la Investigación a la ARL

|                    |                           |                                                    |                  |                               |                                                            | ULTA DE INVESTIGACIONES                                                 |                                        |                              |             |             |   |
|--------------------|---------------------------|----------------------------------------------------|------------------|-------------------------------|------------------------------------------------------------|-------------------------------------------------------------------------|----------------------------------------|------------------------------|-------------|-------------|---|
| * Tipo de Inv      | estigación                |                                                    | Fecha Inicio     |                               | Fechal                                                     | Fin                                                                     | Número de                              | e Identificación del Trabaja | dor         |             |   |
| Accidente          | -                         | ~                                                  | 01/01/2024       | [                             |                                                            |                                                                         |                                        |                              |             |             |   |
| Sede               |                           |                                                    | ID Siniestro     |                               | (                                                          |                                                                         |                                        |                              | Estado      |             |   |
| Selecciona         |                           | ~                                                  |                  |                               | (                                                          |                                                                         |                                        | ~                            | Investigado |             |   |
|                    |                           |                                                    |                  |                               |                                                            |                                                                         |                                        |                              |             |             |   |
|                    |                           |                                                    |                  |                               | Α                                                          | lerta                                                                   |                                        |                              |             |             |   |
| FECHA DE<br>EVENTO | FECHA DE<br>INVESTIGACIÓN | TIPO DE DOCUMENTO Y<br>NÚMERO DE<br>IDENTIFICACIÓN | PRIMER<br>NOMBRE | ¿Dese<br>accident<br>La Inves | a radicar electrón<br>e a POSITIVA CO<br>tigación radicada | icamente la Investigació<br>DMPAÑÍA DE SEGURO<br>es tomada por la ARL p | on del S DE<br>S S.A ? DAD<br>para los | LECCIÓN APRENDIDA            | NO.RADICADO | ESTADO      | A |
| 05/08/2024         | 05/11/2024<br>15:07:14    | CC-8409585                                         | JORGE            |                               | efectos lega                                               | ales establecidos.                                                      | àlisis                                 | QLección Aprendida           | RADICAR     | INVESTIGADO |   |
| 16/08/2024         | 05/11/2024<br>15:02:41    | CC-9309535                                         | ANTONIO          | QUIROZ                        | Leve                                                       | CASA MATRIZ                                                             | Qver Análisis                          | QLección Aprendida           | RADICAR     | INVESTIGADO |   |
|                    | 05/11/2024                |                                                    |                  |                               |                                                            | SUCURSAL BOGOTÁ                                                         |                                        |                              |             |             |   |

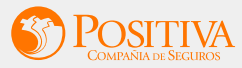

4. Al confirmar la acción, el sistema **informa** al usuario de la empresa la terminación del proceso, indicando el número de radicado y la fecha de radicación.

| * Tipo de Inv      | estigación                      |                                                    | Fecha Inicio     |                       | Fecha                                | Fin                                               | Número de      | Identificación del Trabajad | ior         |             |        |
|--------------------|---------------------------------|----------------------------------------------------|------------------|-----------------------|--------------------------------------|---------------------------------------------------|----------------|-----------------------------|-------------|-------------|--------|
| Accidente          |                                 | ~                                                  | 01/01/2024       |                       |                                      |                                                   |                |                             |             |             |        |
| Sede               |                                 |                                                    | ID Siniestro     |                       |                                      |                                                   |                |                             | Estado      |             |        |
| - Selecciona       | r —                             | ~                                                  |                  |                       | · ( ·                                | <b>~</b> )                                        |                | ~                           | Investigado |             |        |
|                    |                                 |                                                    |                  |                       |                                      |                                                   |                |                             |             |             |        |
|                    |                                 |                                                    |                  |                       | Estimad                              | do Usuario                                        |                |                             |             |             |        |
| FECHA DE<br>EVENTO | FECHA DE<br>INVESTIGACIÓN       | TIPO DE DOCUMENTO Y<br>NÚMERO DE<br>IDENTIFICACIÓN | PRIMER<br>NOMBRE | La radicaci<br>EXITOS | ón electrónica de<br>A. Su número de | la investigación del acc<br>radicado es: ENT-2025 | idente fué DAD | LECCIÓN APRENDIDA           | NO.RADICADO | ESTADO      | ACC    |
| 05/08/2024         | 05/11/2024<br>15:07:14 <b>8</b> | CC-8409585                                         | JORGE            | 00000                 | Jon y la fecha de                    |                                                   | àlisis         | QLección Aprendida          | RADICAR     |             | ۵<br>۹ |
| 16/08/2024         | 05/11/2024<br>15:02:41          | CC-9309535                                         | ANTONIO          | QUIROZ                | Leve                                 | CASA MATRIZ                                       | Qver Análisis  | QLección Aprendida          | RADICAR     | INVESTIGADO | Q<br>9 |
| 11/07/2024         | 05/11/2024                      | CC-52961310                                        | PILAR            | BACARES               | Leve                                 | SUCURSAL BOGOTÁ                                   | Q Ver Análisis | QLección Aprendida          | RADICAR     | INVESTIGADO | Q<br>9 |

#### austa **Recuerda nuestros** canales de acompañamiento R all Horario de atención gestión a tu alcance Lunes a viernes 8:00 A.M. A 12:00 M. 1:00 P.M. A 5:00 P.M. Líneas de atención **Nivel Nacional** Chat en línea 018000413535 Línea de Whatsapp Un producto de (+57) 310 382 93 76 Bogotá (601) 241 55 22

COMPAÑIA DE SEGUROS

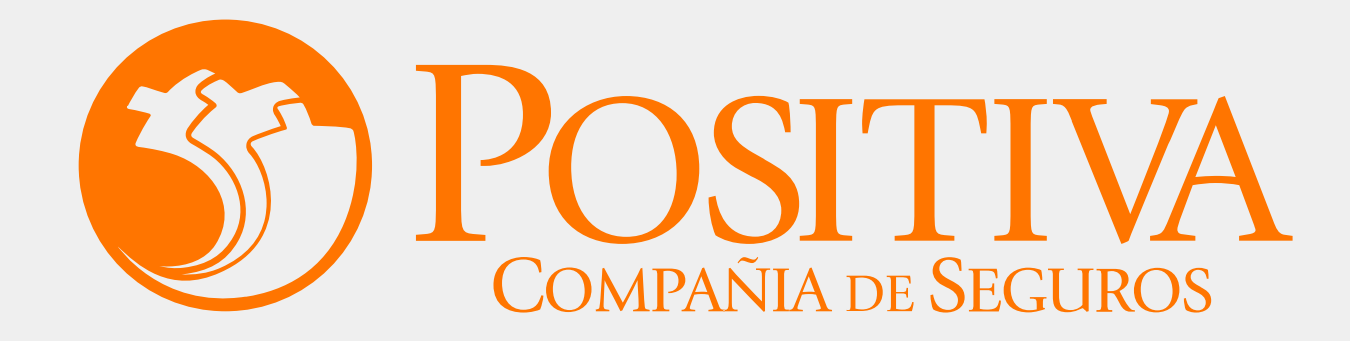

LA ASEGURADORA DE TODOS LOS COLOMBIANOS Adheridos al Pacto Global

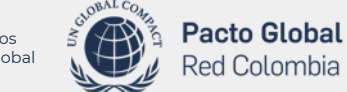

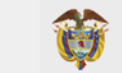

MINISTERIO DE HACIENDA Y CRÉDITO PÚBLICO